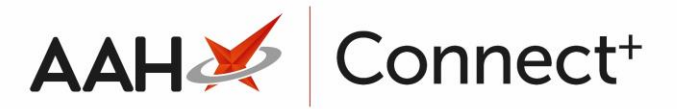

## Deleting/Restoring a Restrictions Template Deleting a Restrictions Template

- 1. From the Head Office Restrictions Manager, press **[F1 Select Template]**.
- 2. The Search Restrictions Template window displays, with a list of existing templates on the system.

| Search Restrictions Template |              |                          | – – ×                  |  |
|------------------------------|--------------|--------------------------|------------------------|--|
| Filters Show Deleted         |              |                          |                        |  |
|                              | ▼ × F1 - Add | I Template 🕴 Edit Templa | te Duplicate Template  |  |
| Template Name                | Туре         | Total Restrictions       | Date Modified          |  |
| London Branches              | Retail       | 237                      | 20/06/2017 13:22:29    |  |
|                              |              |                          |                        |  |
|                              |              |                          |                        |  |
|                              |              |                          |                        |  |
|                              |              |                          |                        |  |
|                              |              |                          |                        |  |
|                              |              |                          | ✓ F10 - Select X Close |  |

- 3. From there, search for and highlight the template you want to edit and click Edit Template.
- 4. The Edit Restrictions Template window for the selected template displays.

| Edit Restrictions Template                                                                                    | – = ×                            |
|----------------------------------------------------------------------------------------------------|----------------------------------|
| Image: Template Details       Name *     London Branches       Iype     Retail                                |                                  |
| Branch Details Test Branches Branches not added to the group Uive Branches Kensington (8585) Tottenham (6479) | F6 - Add Live Branch V<br>X<br>X |
| Template Deleted                                                                                              | ✓ F10 - Save X Cancel            |

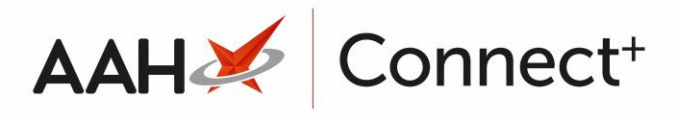

5. From the bottom left-hand corner of the Edit Restrictions Template window,

select the I Template Deleted tick box.

6. A DELETED watermark displays across the window.

| Edit Rest      | rictions Template | – – ×                            |
|----------------|-------------------|----------------------------------|
| Templat        | e Details         |                                  |
| <u>N</u> ame * | London Branches   |                                  |
| <u>Т</u> уре   | Retail            |                                  |
| ⊂ Branch D     | etails<br>nches   | F6 - Add Live Branch -<br>X<br>X |
| ✓ Templa       | te Deleted        | ✓ F10 - Save X Cancel            |

- 7. Press [F10 Save].
- 8. The Search Restrictions Template window displays. The template you have just deleted has been removed from the grid.

## **Restoring a Deleted Restrictions Template**

- 1. From the Head Office Restrictions Manager, press **[F1 Select Template]**.
- 2. The Search Restrictions Template window displays, with a list of existing templates on the system.

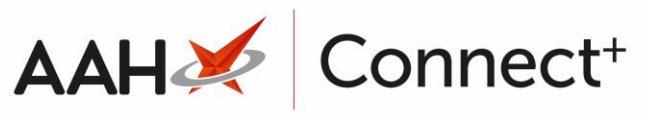

| Search Restrictions Template |                  |                     | – – ×                  |
|------------------------------|------------------|---------------------|------------------------|
| Filters                      | ▼ × F1 - Add Ter | mplate Edit Templat | e Duplicate Template   |
| Template Name                | Туре             | Total Restrictions  | Date Modified          |
| Hertfordshire Branches       | Contract         | 237                 | 20/06/2017 16:07:14    |
| Kent Branches                | Retail           | 237                 | 20/06/2017 14:22:40    |
|                              |                  |                     |                        |
|                              |                  |                     | ✓ F10 - Select X Close |

- 3. Select the Show Deleted tick box.
- 4. Any deleted templates now display with a **DELETED** tag.

| Search Restrictions Template                               |          |                    | – – ×                  |  |  |
|------------------------------------------------------------|----------|--------------------|------------------------|--|--|
| Filters<br>✓ Show Deleted                                  |          |                    |                        |  |  |
| F1 - Add Template     Edit Template     Duplicate Template |          |                    |                        |  |  |
| Template Name                                              | Туре     | Total Restrictions | Date Modified          |  |  |
| London Branches DELETED                                    | Retail   | 237                | 21/06/2017 09:57:06    |  |  |
| Kent Branches                                              | Retail   | 237                | 20/06/2017 14:22:40    |  |  |
| Hertfordshire Branches                                     | Contract | 237                | 20/06/2017 16:07:14    |  |  |
|                                                            |          |                    |                        |  |  |
|                                                            |          |                    |                        |  |  |
|                                                            |          |                    | ✓ F10 - Select X Close |  |  |

- 5. Highlight the **DELETED** template and click Edit Template.
- 6. The Edit Restrictions Template window displays, with a DELETED watermark.

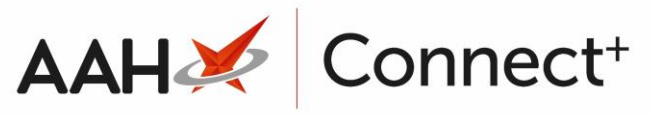

| Edit Rest                                 | rictions Template                      |                                           |          |                                                        |                       |          | ×    |
|-------------------------------------------|----------------------------------------|-------------------------------------------|----------|--------------------------------------------------------|-----------------------|----------|------|
| Templat<br><u>N</u> ame *<br><u>T</u> ype | e Details<br>London Branches<br>Retail |                                           |          |                                                        |                       |          |      |
| Branch D.<br>Test Bra                     | etails<br>nches<br>Branches not a      | F5 - Add Test          added to the group | Branch - | Live Branches<br>Kensington (8585)<br>Tottenham (6479) | <b>+</b> ₹δ - Add Liv | e Branch | ×××  |
| ✓ Templa                                  | te Deleted                             |                                           |          |                                                        | ✓ F10 - Sav           | e 🗙 Car  | ncel |

- 7. Deselect the Template Deleted tick box.
- 8. Press [F10 Save].
- 9. The Search Restrictions Template window displays. The template you have just restored now displays in the grid.

## **Revision History**

| Version Number | Date       | Revision Details | Author(s)            |
|----------------|------------|------------------|----------------------|
| 1.0            | 18/08/2023 |                  | Joanne Hibbert-Gorst |
|                |            |                  |                      |

Not to be reproduced or copied without the consent of AAH Pharmaceuticals Limited 2023.

## **Contact us**

For more information contact: **Telephone: 0344 209 2601**